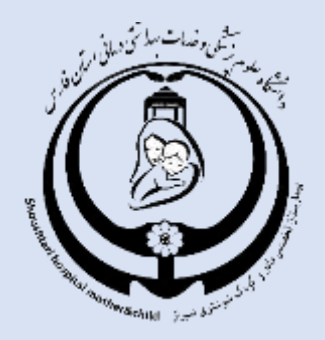

## پیمارستان مادر و کودک شوشتری

## راهنمای دریافت نوبت غیر حضوری از طریق سایت و تلفن

واحد فناوري اطلاعات

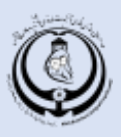

## راهنمای دریافت نوبت از سایت :

ابتدا وارد آدرس nobat.sums.ac.ir می شویم و نام بیمارستان مادر و کودک شوشتری را از لیست انتخاب می نماییم در همین قسمت می توانیم تخصص پزشک مورد نظر را انتخاب کنیم و در نهایت جستجو را میزنیم.

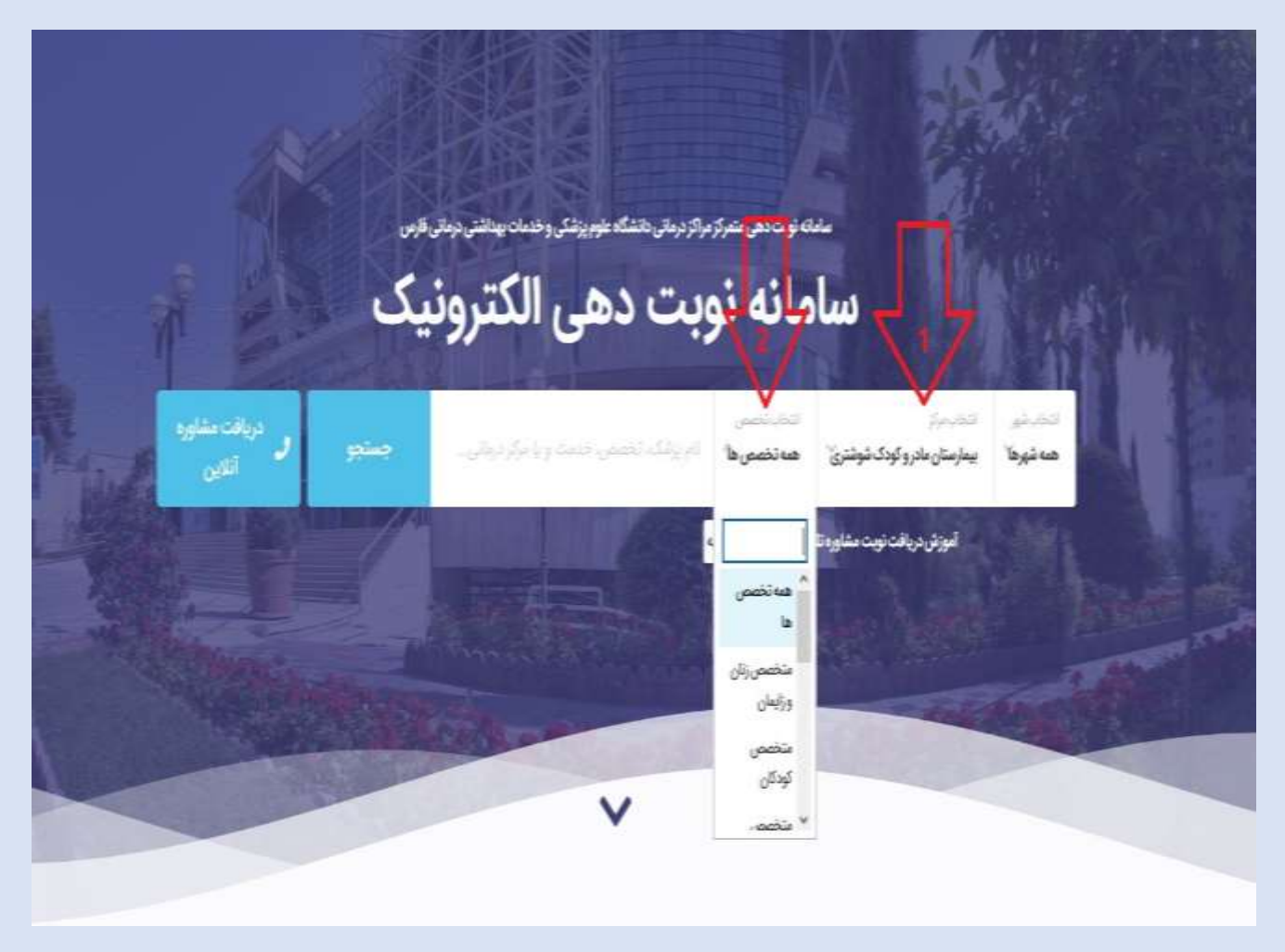

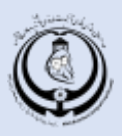

پس از انتخاب تخصص مورد نظر صفحه زیر که شامل لیست پزشکان می باشد نمایش داده می شود . از لیست پزشکان ، پزشک مورد نظر خود را انتخاب و بر روی گزینه اطلاعات بیشتر و دریافت نوبت کلیک فرمائید .

|                              |                              |                                     |                      | palace C alle                                                   |
|------------------------------|------------------------------|-------------------------------------|----------------------|-----------------------------------------------------------------|
| أموزش دريافت نوبت مشاوره تلف |                              |                                     |                      |                                                                 |
|                              |                              | *                                   | - متخصص زنان وزايمان | بيمارسان مادرو كونك شوشترى                                      |
|                              |                              |                                     | 3                    | دیانا اکبری                                                     |
|                              | B Asta Herry 🖓 Sagi a ale da | Harran Garde                        |                      | and the last of the last                                        |
|                              | Shouthan Hospin (            |                                     |                      | یلدا ایزدی                                                      |
|                              | e family y B rank Alarta     |                                     |                      | میدارستان غانو است مجانی داران<br>پیدارستان مادیر کودک آموانتین |
|                              |                              | ياديكي 14 تورت معريد كالديدة بدوروه |                      | ملیحہ پہرامی                                                    |

در این مرحله شما اطلاعات مربوط به مرکز درمانی و برنامه پزشک را مشاهده می کنید و بر روی دکمه دریافت نوبت کلیک نمائید .

|      |                     |         |       | alo<br>(1  | متحصص زنان و راب<br>متحصص زنان و زندار |                                                                                                    |
|------|---------------------|---------|-------|------------|----------------------------------------|----------------------------------------------------------------------------------------------------|
|      |                     | مہ ورت  | ija   |            |                                        | - Alter                                                                                                   |
|      |                     | 4       | ſ     |            |                                        | الطلاعات مراكز                                                                                            |
| ^    |                     |         |       |            |                                        | خدمات فایل ارائه در مرکز درمانی<br>که کلیتیک رانان و رازیمان و نازایی                                     |
| ^    |                     |         |       | ودک فوقتری | ر - بیمترستان مادرو گر                 | بیمارستان مادر و کودک شوشتری<br>تورس : قارس - تیراز باسکول ناه<br>شماره تلفن : ۲۰۲۹-۲۰۲۹-<br>ساعت پذیرش : |
|      | چهار شنبه اینج شنبه | مه شنبه | دوشبه | يكشبوه     | فنبه                                   | Single States                                                                                             |
| 1042 |                     |         |       |            |                                        |                                                                                                    |

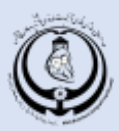

سیستم به دو صورت نوبت دهی انجام می دهد : گزینه ۱ که پیشنهاد اولین نوبت خالی را به بیمار می دهد . گزینه ۲ مشاهده سایر نوبت های خالی که بیمار می تواند طبق خواسته خود تاریخ نوبت انتخابی موجود را انتخاب نماید . بعد از انتخاب نوبت کد امنیتی را وارد نمائید و دکمه ادامه را بزنید تا به مرحله بعد بروید .

|                                                                                                    |                                           | دریافت تویت اطلاعات براکر          |
|----------------------------------------------------------------------------------------------------|-------------------------------------------|------------------------------------|
|                                                                                                    | <b>دیانا اکبری</b><br>متخصص زنان و زایمان |                                    |
|                                                                                                    | وتخصص والموال                             | (A) —                              |
| دريافت نوبت                                                                                            |                                           |                                    |
|                                                                                                    |                                           | بازكشت                             |
| ۱۹۹۰/۱۰ ساعت ۸۲۲۴ (بیمارستان مادر و کودک شوشتری) .<br>۱۹۹۰/۱۰ ساعت ۸۲۲۴ (بیمارستان مادر و کودک شوشتری) | گزیله ا) و اولین نوبت خالی: دوشته ۱۳۱۹    | )                                  |
|                                                                                                    | لايله 2 0 ملاحد ماير اوت هاي الار         |                                    |
| جهت ادامه کلیک کنید                                                                                    |                                           | لطفا كد امتيتي زير را وارد نماييد: |
| 45450                                                                                                  |                                           | کد امتیق را وارد نمالا             |
| 47                                                                                                    |                                           |                                    |
| - All                                                                                                  |                                           |                                    |
|                                                                                                    |                                           |                                    |

در این مرحله بیمار کد ملی بیمار را وارد نمائید و سپس بر روی گزینه ادامه کلیک نمائید .

| باسکول نادر - بیمارستان مادرو کود 📀<br>دوشنبه ۱۴۰۰/۰۹/۲۹ ساعت ۸:۱۶ 🛗 | دیانا اکبری<br>منخصی زنان و زایمان            |
|----------------------------------------------------------------------|-----------------------------------------------|
| ثبت توبت                                                             |                                               |
| رمان باقی ماند» ۴:۰۶-                                                | 🕒 کاربرگزامی، لطفا کد ملی خود را وارد نمایید. |
| جهت ادامه کلیک نماذید                                                | وارد کردن کد ملی الزامی می باشد               |
| . Italian                                                            | مرحله قبل                                     |
|                                                                      |                                               |

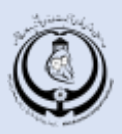

در این قسمت باید شماره تلفن همراه بیمار وارد شود و سپس بر اساس استعلام گرفته شده توسط کد ملی ، بیمه فعال بیمار در قسمت انتخاب بیمه نمایش داده می شود . بیمه را انتخاب و در آخر ادامه را بزنید .

نکته : توجه فرمائید فقط در صورت پرداخت الکترونیک و دریافت کد رهگیری ، نوبت در سیستم ثبت خواهد شد .

| باسکول نادر- بیمارستان مادرو کود 📀<br>دوشنیه ۱۴۰۰/۰۹/۱۹ ساعت ۱۶:۸۰ 🔛                    | دیانا اکبری<br>متخصص زنان و زایمان                                                                                                    |
|-----------------------------------------------------------------------------------------|----------------------------------------------------------------------------------------------------|
| ئىتتۈپت                                                                                 | التظهرتهان                                                                                                    |
| رمان باقی ماند ۴:۲۷ (eF:۲۷                                                              | و اطلاعات شما با موفقیت شناسایی شد. لطفا سایر موارد را تکمیل نمایید.                                                                    |
| تعلام گرفته شده بیمه فعال بیمار در لیست نمایش داده می شود . بیمه را انتخاب نمانید .<br> | نام: ****** نام خاتوادگی: ************************************                                                                          |
| شداره بیمه (اختباری)                                                                    | الذي صراء<br>شماره تلفن همراه را وارد نمائيد                                                                                            |
| فقط در صورت برداخت الکترونیک و دریافت کد بیگیری ثبت می گردد 🔹                           | ه قوانین و مقررات بیماران محترم توجه داشته باشید که نوبت شما<br>مبلغ پرداختی مستقیما به حساب مرکز درمانی واریز می شود و از حق ویزیت شما |
| حذف خواهد گردیدلذا بیمارستان هیچگونه مسئولیتی در قبال نوبت حذف شده                      | مراجعه کننده گرامی در صورت عدم پرداخت الکترونیک نوبت شما ثبت نشده و<br>ندارد .                                                          |
| نزينه ادامه كليك نمائيد                                                                 | مرحله قبل                                                                                                    |

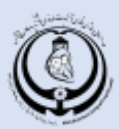

در این مرحله تیک تائید قوانین و مقررات را بزنید و سپس درگاه پرداخت مورد نظر را انتخاب نمائید و گزینه پرداخت را بزنید تا به درگاه پرداخت الکترونیک هدایت شوید و در انجا با وارد کردن اطلاعات بانکی و زدن گزینه پرداخت کد رهگیری و اطلاعات مربوط به دریافت نوبت نمایش داده میشود .

|                        |                                                      | J                                                                  | مت: ۶۲٬۰۰۵ ریا                                                       | مبلغ قابل پرداد                                                                |
|------------------------|------------------------------------------------------|--------------------------------------------------------------------|----------------------------------------------------------------------|--------------------------------------------------------------------------------|
|                        |                                                      | ى                                                                  | تامین اچتماعی - عادر                                                 | بيمار:                                                                         |
|                        |                                                      | ودک شوشتری                                                         | ا بیمارستان مادر و کو                                                | یزشک <b>، دکتر</b>                                                             |
|                        |                                                      |                                                                    | ساعت ۸:۱۶«                                                           | الجمع/ه٩/٢٩ : (شبيه)                                                           |
| سر می گردد!<br>ب خواهد | از حق ویزیت شما ک<br>ما ثبت نشده و حذه<br>ده ندارد . | مانی واریز می شود و ا<br>ت الکترونیک نوبت ش<br>در قبال نوبت حذف شد | نقیما به حساب مرکز در<br>ی در صورت عدم پرداخ<br>ن هیچگونه مسئولیتی د | مبلغ پرداختی مس<br>مراجعه کننده گرام<br>گردیدلذا بیمارستار                     |
|                        | تائید را بزنید                                       | در صورت تائید، تیک                                                 | ، مورد تایید می باشد.                                                | ◄ قوانين و مقررات                                                              |
|                        |                                                      | یانات اعالا<br>samanBank<br>سامان                                  | خود را انتخاب نمایید:<br>کلیک<br>اخت<br>نوید .                       | لطفا درگاه پرداخت<br>نام درگاه را انتخاب و<br>نمائید تا به صفحه برد<br>هدایت ش |
|                        |                                                      | پرداخت                                                             |                                                                      | Change                                                                         |

|                                               | 👁 اطلاعات پائیزنده                                                                                                    |                              |                                                   |         | 🖬 اطلاعات کارت                                |
|-----------------------------------------------|----------------------------------------------------------------------------------------------------|------------------------------|---------------------------------------------------|---------|-----------------------------------------------|
|                                               | ومان باقيمانده 19:51                                                                                                    |                              |                                                   |         | شماره کارت                                    |
| 419273 / 41673392<br>- Saise este - Jac stani | مماره پذیرنده / ترمینال<br>1 نام بذیرنده                                                                                                    | سال                          |                                                   | ala     | شماره شنامیایی دوم(CVV2)<br>تاریخ انقضای کارت |
| sums.ac.ir                                    | ل آدرس مایت پذیرنده                                                                                                    | S                            | 765                                               | 28      | کد استیتی                                     |
| 62,000 مال                                    | <ul> <li>مبلغ قابل برداخت:<ul> <li>مبلغ قابل برداخت:<ul></ul></li></ul></li></ul> | درخواست رمز رویا<br>🗔 ذخیرہ  |                                                   | 10.290  | رمز دوم<br>آدرس ایمبل(اختیاری)                |
| سلیات برداخت را انجام دهید                    | اطلاعات حساب خود را تکمیل وء                                                                                                    | های پرداخت سامان<br>© الضراف | شماره کارت و تاریخ انقضا در سامانه ه<br>به برداست | 🗆 ذخيره | شماره تلفن همراه(اخدیاری)<br>برداخت فرهانید   |
|                                               |                                                                                                    | 🛇 الصراف                     | child 🗸                                           |         |                                               |

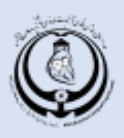

## راهنمای دریافت نوبت تلفنی

۱-در صورت نیاز به دریافت نوبت تلفنی با شماره ۳۲۹۳۰۷۸۹ تماس بگیرید .

- جهت دریافت نوبت عدد ۱
- جهت اطلاع از وضعیت نوبت گرفته شده عدد ۲
  - جهت جابجایی نوبت عدد ۳
  - جهت حذف نوبت عدد ۴ را وارد نمائيد.

۲-در صورتیکه پزشک خودرا می شناسید عدد ۱و در غیر اینصورت عدد ۲ را شماره گیری نمائید .

۳-کلینیک یا تخصص پزشک خود را انتخاب نمائید :

- کلینیک زنان عدد ۱
- کلینیک اطفال عدد ۲
  - كلينيك بيهوشي ۳
- کلینیک رادیولوژی عدد ۴
- کلینیک متخصص داخلی عدد ۵

در صورتیکه پزشک خود را میشناسید نام تمامی پزشکان با توجه به کلینیک انتخاب شده اعلام می شود و شما می توانید شماره مربوط به پزشک مورد نظر خود را وارد نموده و از اولین نوبت خالی پزشک مطلع شوید در صورت تائید گزینه رزرو نوبت کلید ۱ و یا می توانید متناسب با برنامه پزشک و یا زمان مناسب خودتان پیشنهاد نوبت دیگر را با زدن شماره ۲ انتخاب نمائید .

در صورتیکه پزشک خود را نمیشناسید سیستم بصورت اتوماتیک نوبت پزشک در دسترس و دارای اولین نوبت خالی را اعلام می نمایدو در صورت تائید و جهت رزرو نوبت کلید ۱ را شماره گیری نمائید.همچنین می توانید در صورت نیاز با انتخاب گزینه نوبت پیشنهادی و با زدن شماره ۲ ، از پزشکان و نوبت های دیگر انتخابی سیستم مطلع شوید .

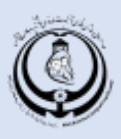

۴-در محله بعدی ملیت خود را وارد نمائید : کلید ۱ ایرانی کلید ۲ خارجی ۵-در صورتیکه ملیت شما ایرانیست کد ملی خود را وارد نمائید .

۶-در مرحله بعد شماره تلفن همراه خودرا جهت پیگیری های بعدی وارسال کد پیگیری وارد نمائید. ۷-شماره تلفن ثبت شده خوانده میشود در صورت تائید شماره موبایل کلید ۱ و در صورت نیاز به اصلاح شماره موبایل کلید ۲ را شماره گیری نمائید .

۸-در این مرحله نوبت ثبت می شود و می بایست اطلاعات ثبت شده نوبت را که شامل کد پیگیری و شماره نوبت می باشد را یادداشت نمائید .